## ClassiのIDでログインする場合

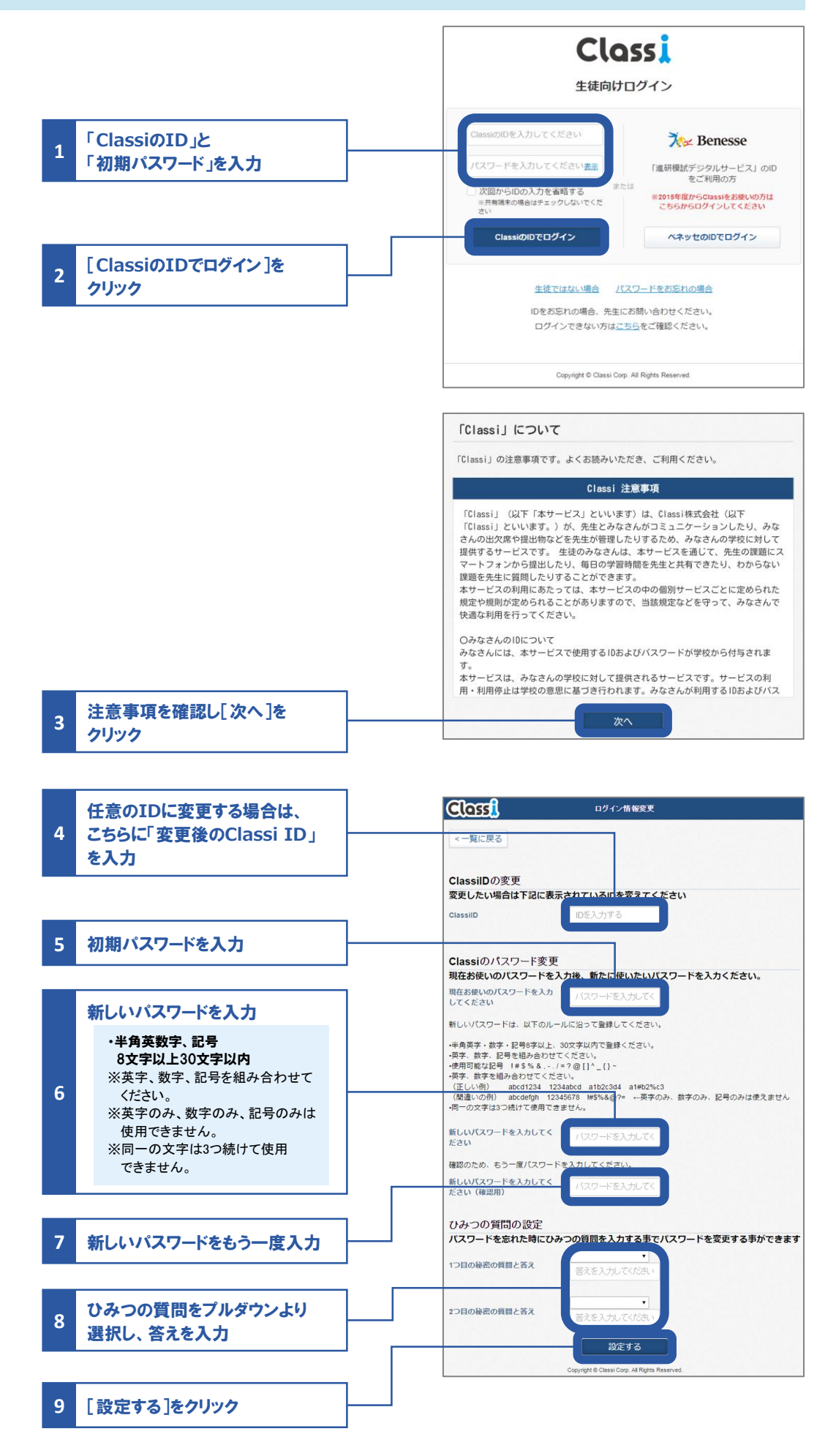